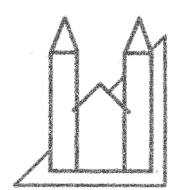

# Slægtshistorisk forening for Viborg og Omegn

# Kopiér tekst og billeder fra PDF

Det kan gøres uden brug af ADOBE ACROBAT, (som er et betalingsprogram).

#### 1. Kopiere hele teksten:

Åbn PDF-filen i Acrobat Reader. Vælg **Rediger** (eller marker teksten med markeringsværktøj og højreklik) Vælg **Kopier til udklipsholder** Herefter kan du sætte hele dokumentet ind i f.eks. Word. Det gør du ved at åbne et dokument i Word, højreklikke og vælge **Sæt ind.** 

## 2. Kopiere dele af teksten:

Åbn PDF-filen i Acrobat Reader. Vælg **Værktøjer – Standard – Marker tekst.** Du markerer nu den del af teksten, du ønsker at kopiere. Vælg herefter **Rediger – Kopier.** Herefter kan du sætte teksten ind i f.eks. Word. Det gør du ved at åbne et dokument i Word, højreklikke og vælge **Sæt ind.** 

## 3. Kopiere billeder.

Åbn PDF-filen i Acrobat Reader. Vælg **Værktøjer – Standard – Marker billede.** Klik herefter på det billede, du ønsker at kopiere. Vælg **Rediger – Kopier.** Herefter går du ind i dit tekstprogram, f.eks. Word: Højreklik og vælg **Sæt ind.** 

I Acrobat Reader må man kopiere et billede ad gangen. Har man derimod Adobe Acrobat kan man eksportere alle billeder på én gang.